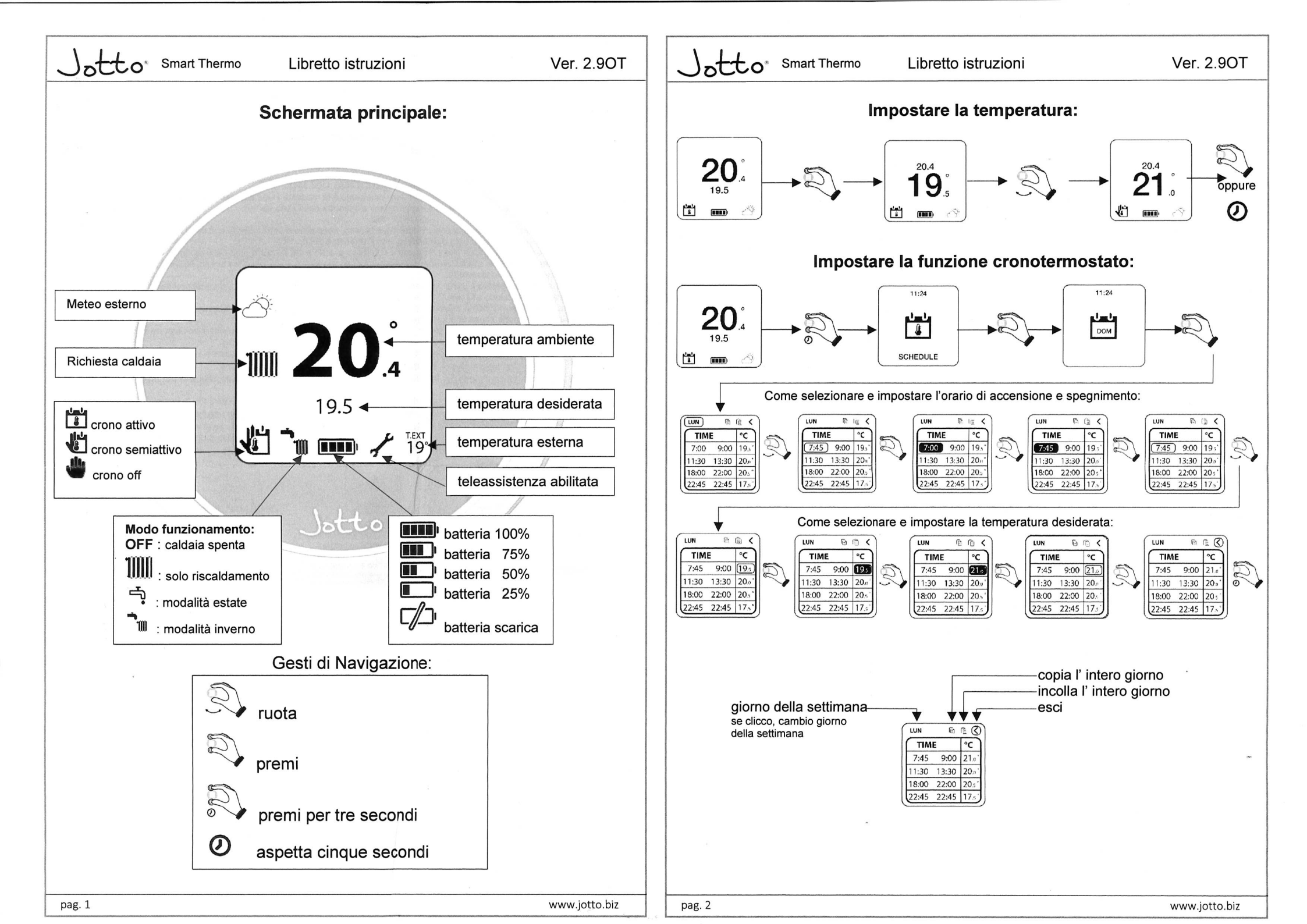

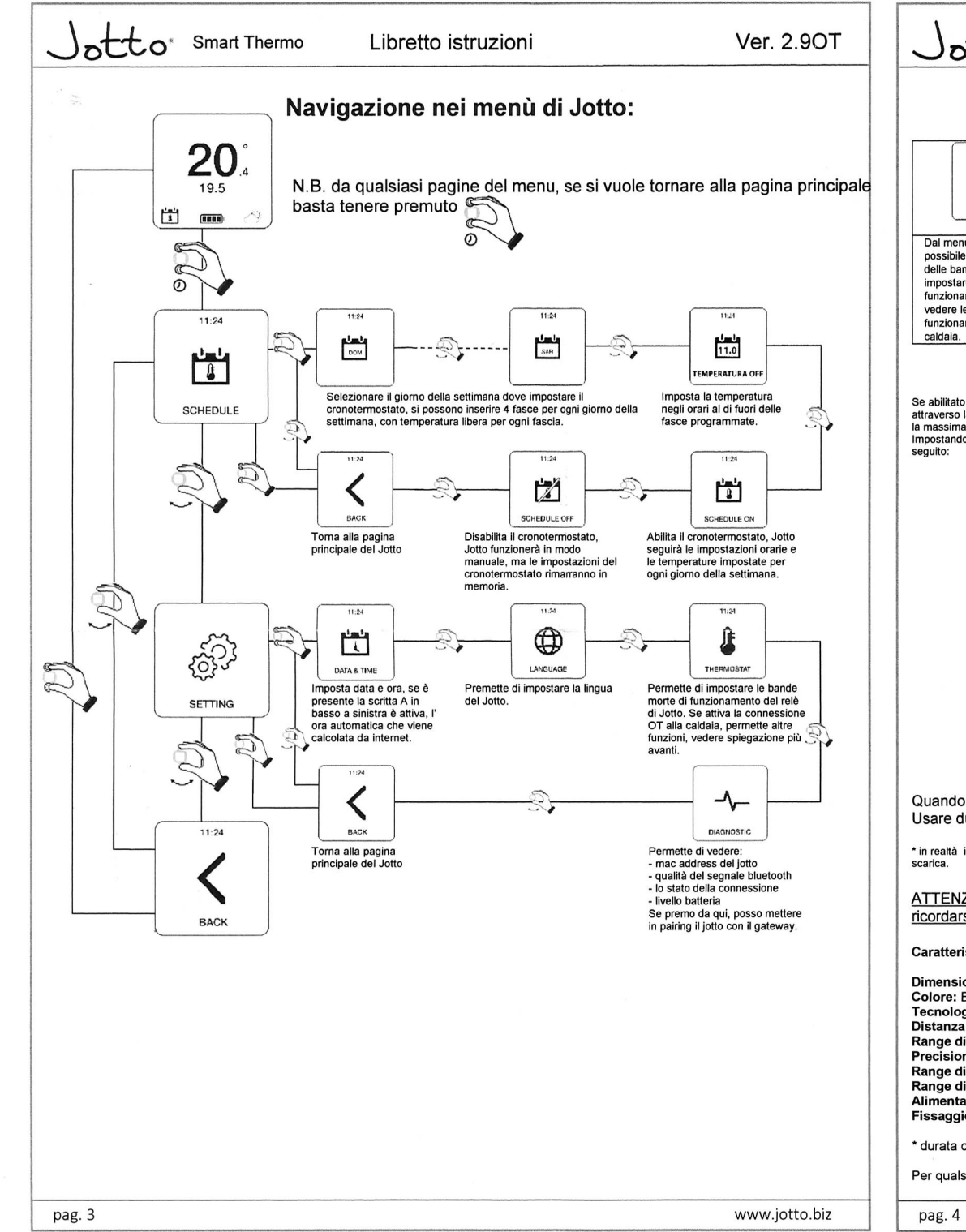

| Menu Thermostat:                                                                                                    |                                                                                                    |                                                                                                    |                                                                                          |                        |
|----------------------------------------------------------------------------------------------------|----------------------------------------------------------------------------------------------------|----------------------------------------------------------------------------------------------------|------------------------------------------------------------------------------------------|------------------------|
| 11:24<br>E<br>THERMOSTAT                                                                                                    |                                                                                                    | Control Control Contro | MAX (76) 35<br>60 DT I<br>DIFFERENTIAL<br>01 OFF<br>01 OFF<br>01 OFF<br>01 OFF<br>01 OFF | Imposta temp sanitario |
| Dal menu Thermostat è<br>possibile impostare i valori<br>delle bande morte,<br>impostare la modalità di<br>funzionamento caldaia,<br>vedere le temperature di<br>funzionamento della | Nel funzionamento normale la<br>modalità OT è impostata a "0"<br>significa che il termostato<br>funziona in modo TA, cioè<br>solo il contatto pulito del<br>Gateway o relè WiFi (se<br>espansione). | Se collegata ad una caldaia in OT ed è abilitato "OT 1" è possibile leggere e impostare le<br>temperature di riscaldamento e sanitari, e impostare la modalità di funzionamento della caldaia:<br>OFF - Solo Riscaldamento<br>- Modalità Estate<br>- Modalità Inverno                                                                                                    |                                                                                          |                        |

Libretto istruzioni

### Curva climatica:

Se abilitato il parametro "OT" a 1, il sistema abilita la funzione della curva climatica in base alla lettura di una sonda esterna, se collegata alla caldaia, oppure letta attraverso la funzione di geolocalizzazione via collegamento internet se presente. Se non sono presenti nessuna delle due temperature, la temperatura di mandata sarà la macsime

Impositando i valori min e max, Jotto invierà la temperatura di mandata alla caldaia in base al valore della sonda esterna, mediante un algoritmo che viene descritto di seguito:

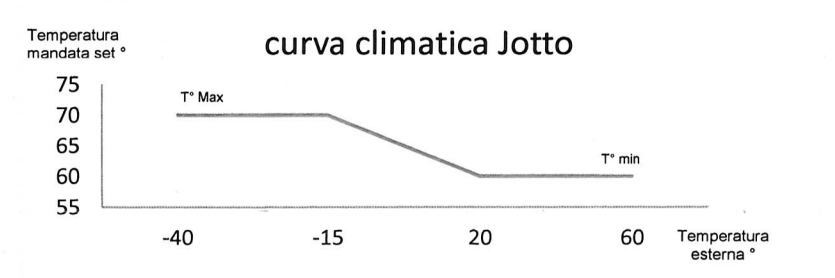

### Sostituire la batteria:

Quando il livello batteria è come in figura -, vuol dire che la batteria deve essere sostituita\*. Usare due batterie modello Alcaline 1,5Vdc AAA.

\* in realtà il termostato continuerà a funzionare ma le scritte potrebbero risultare illeggibili, si consiglia di sostituire la batteria appena Jotto farà vedere l'icona di batteria scarica.

ATTENZIONE: quando si cambia la batteria o si effettua la prima accensione, se non si è connessi ad internet, ricordarsi di impostare la data e l' ora corretti.

#### Caratteristiche Jotto Termostato:

Smart Thermo

Dimensioni: diametro: 70mm, spessore 35mm Colore: Bianco, con anelli in gomma colorati Tecnologia senza fili: Bluetooth 4.1 BLE Distanza fra termostato e Gateway: Massimo 15mt (100mt in spazio aperto senza ostacoli) Range di lettura: da 0° a 40° Precisione di lettura: +/- 0,1° Range di impostazione: da 5° a 30° Range di incremento di temperatura: 0,5° Alimentazione: 2x Baterie 1,5Vdc mod AAA durata circa 2 anni\* Fissaggio: viti e tasselli su staffa con bolla livellante integrata

\* durata calcolata con uso normale, con uso in temperatura ambiente da 16° a 27°

Per qualsiasi altra informazione contattare il servizio assistenza di Jotto srl mandando una email a info@jotto.biz

Ver. 2.90T

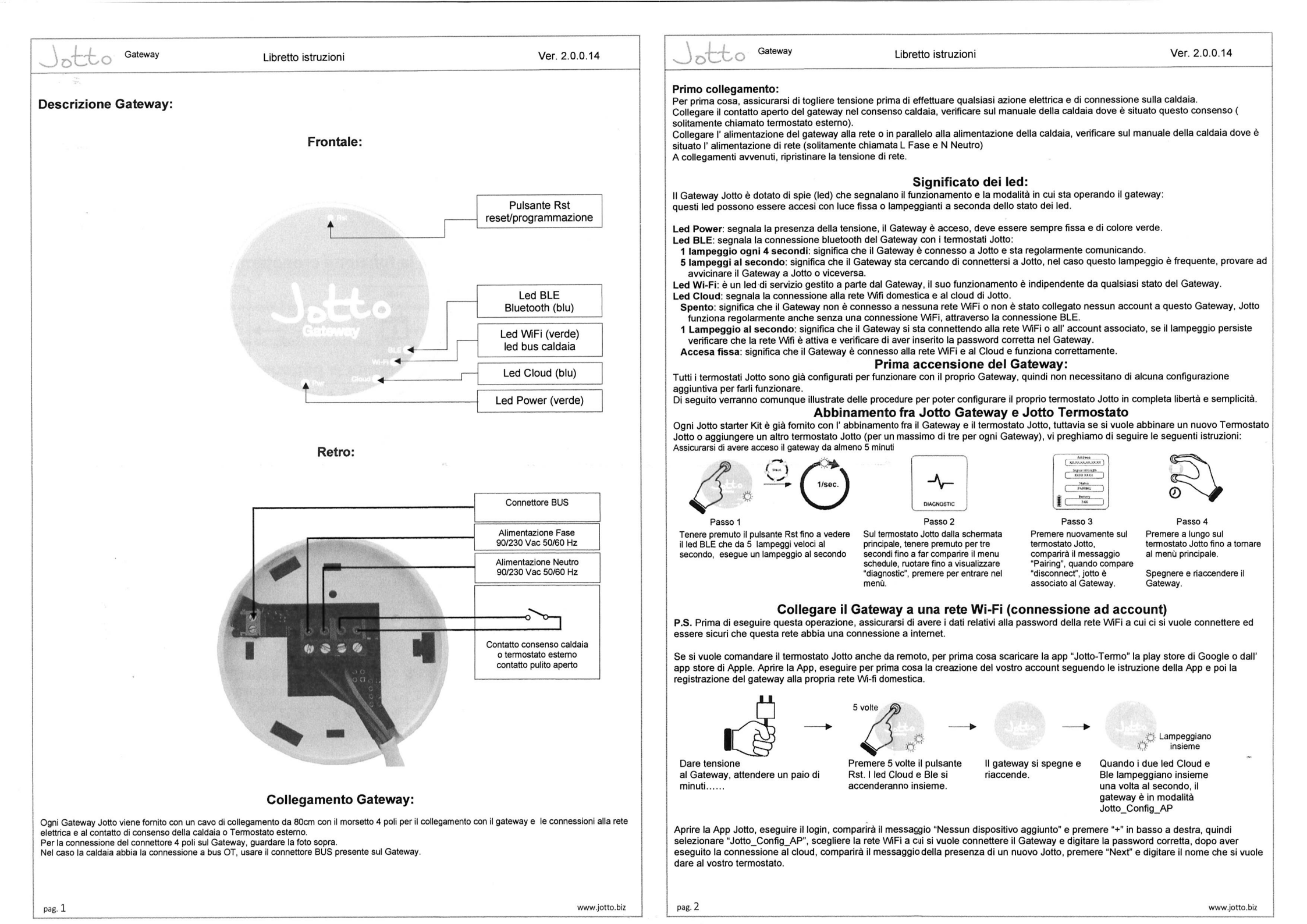

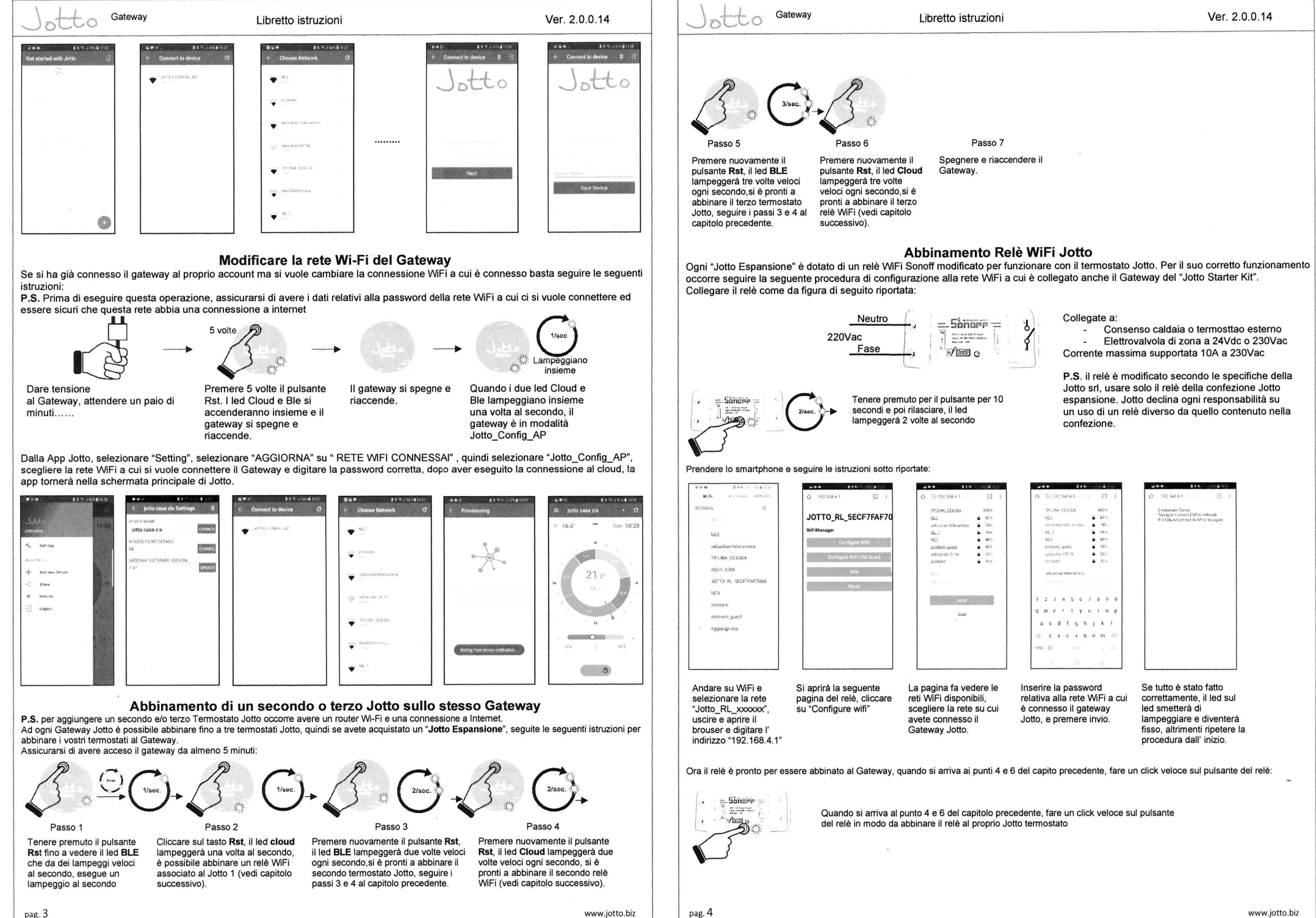

# JOTTO messa in funzione e collegamenti elettrici

Collegamenti elettrici Gateway:

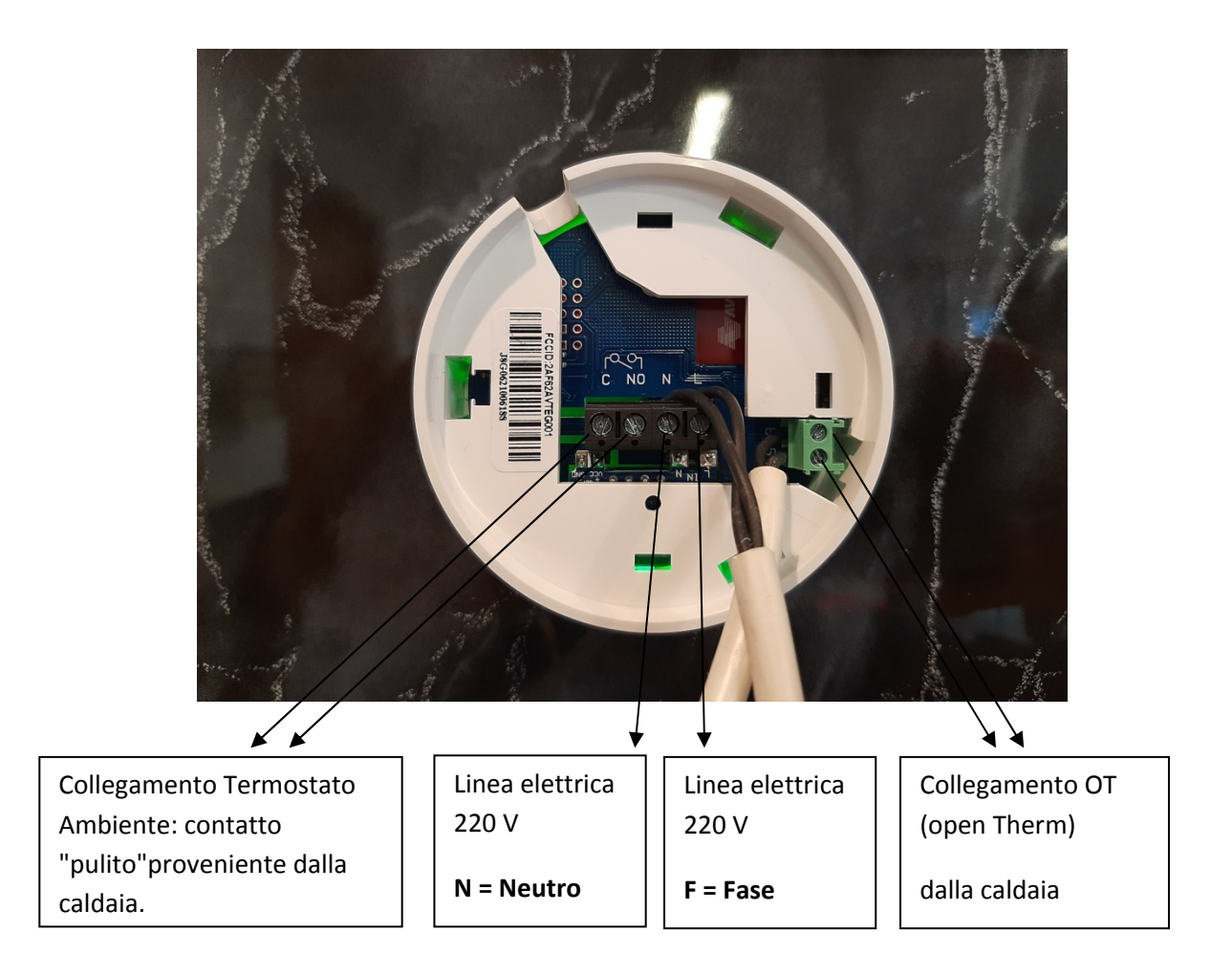

A cosa serve il Gateway? E' lo strumento di dialogo tra la caldaia e la parte applicabile a muro.

Comunicano tramite connessione bluetooth quindi senza fili.

Tramite il Gateway è possibile anche collegarsi alla rete wifi domestica e vedere le impostazione della caldaia direttamente da remoto (smartphone o tablet).

Una volta effettuata l'installazione del Gatway e l'installazione dell'interfaccia crono a muro inserendo batterie mini stilo, occorrerà attendere qualche secondo e le due unità saranno connesse.

A questo punto è IMPORTANTISSIMO entrare nel menù TERMOSTAT per impostare se OT oppure TA (com'è in origine). Per fare questo agire in questo modo:

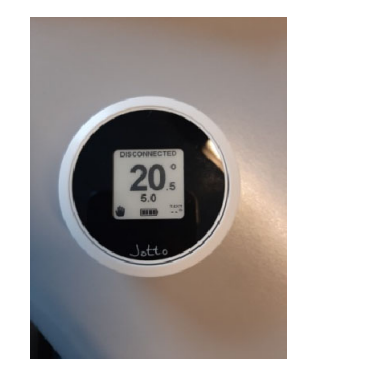

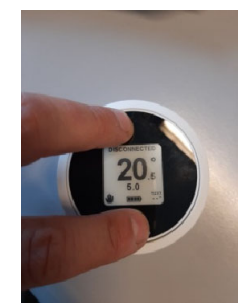

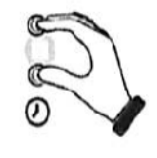

- Premere sul display per tre secondi,

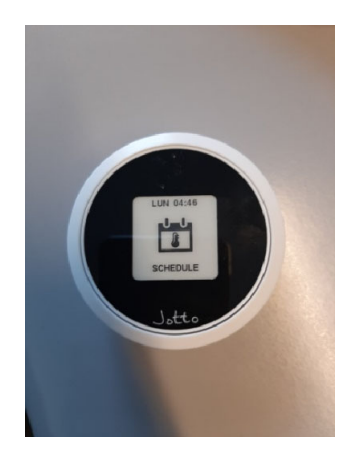

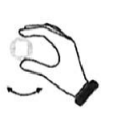

Comparirà la scritta SCHENDULE a questo punto ruotare in senso orario l'apparecchio

fino a visualizzare sul display la scritta SETTING

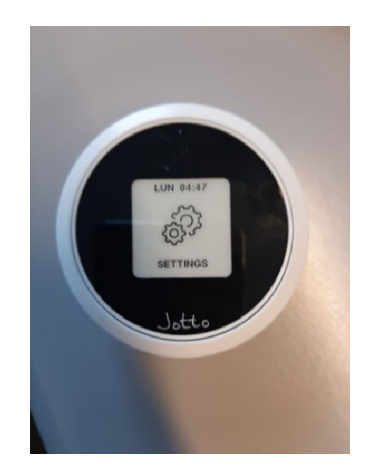

- Premere nuovamente il display (rilasciando subito)

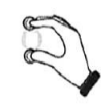

Comparirà sul display DATE, scorrere l'apparecchio

fino a raggiungere la scritta THERMOSTAT

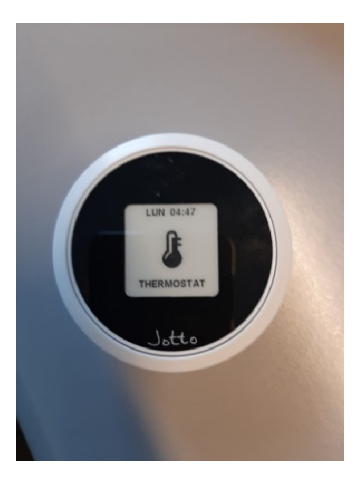

- Premere nuovamente il display (rilasciando subito)

Comparirà sul display questa videata

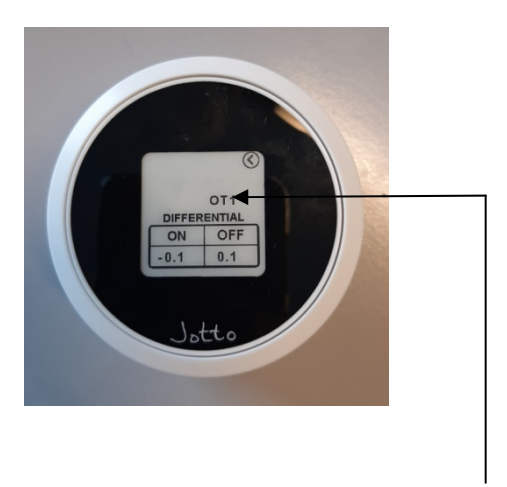

In caso di utilizzo come TA (termostato ambiente) va lasciato configurato OT 0.

In caso di utilizzo come COMANDO REMOTO (OT) invece va configurato OT 1.

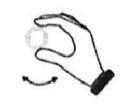

Per eseguire questa operazione bisogna selezionare OT ruotando l'apparecchio

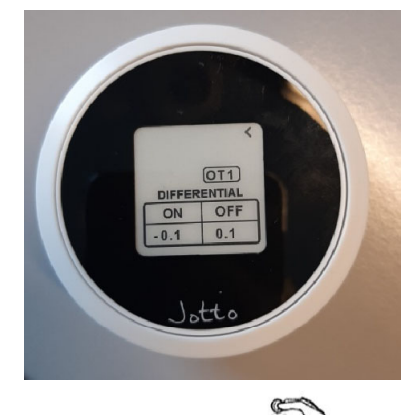

a questo punto premere il display con tocco semplice

verrà così evidenziato in grassetto OT.

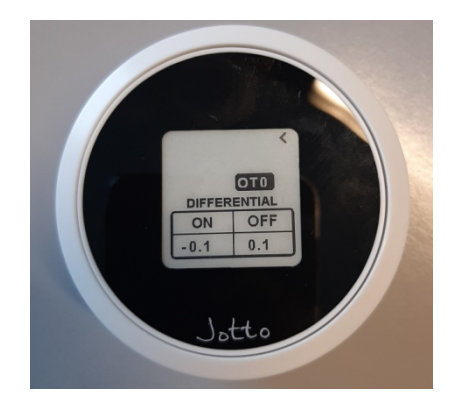

Adesso è possibile modificarlo portandolo a OTO (TA) oppure OT1 (OT) ruotando l'apparecchio in senso orario.

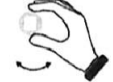

Cliccando sul display, togliendo così la parte evidenziata, verrà salvata la modifica e ruotando l'apparecchio per poi selezionare la freccia Return, sarà possibile uscire. Oppure attendere una manciata di secondi e si uscirà in modo automatico.

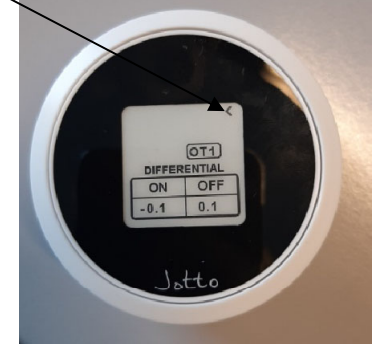

## Connessione alla rete wifi

Ora volendo possiamo procedere con la connessione alla linea wifi per poter gestire il riscaldamento da remoto. (Prepararsi la password di accesso alla rete Wifi).

DISATTIVARE dallo smartphone/tablet la connessione dati. collegandosi al wifi.

Installare, nello smartphone o nel tablet oppure in entrambi l'app dedicata JOTTO TERMO:

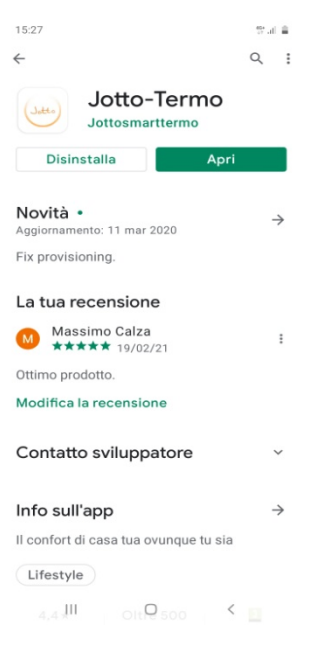

Una volta avviata l'applicazione, cliccare nella parte bassa del display su Sign-Up e seguire le richieste di registrazione con email e password fino ad arrivare all'avvio dell'applicazione .

A questo punto selezionare in basso (dischetto arancione) per aggiungere un dispositivo e andare ad agire sul Gateway cliccando per cinque volte con la punta di una penna, il tastino RST:

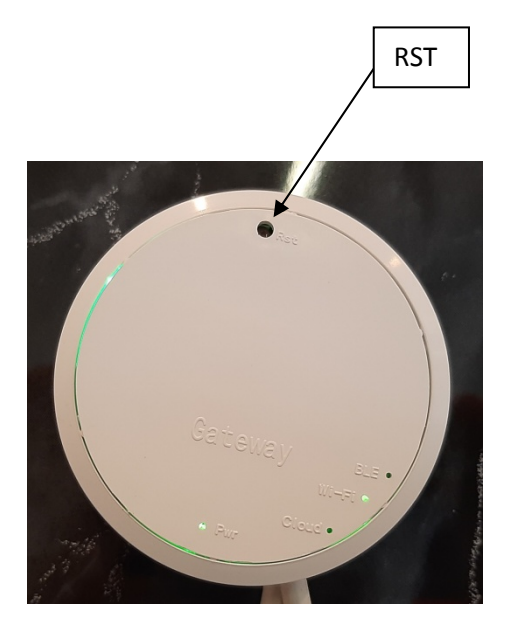

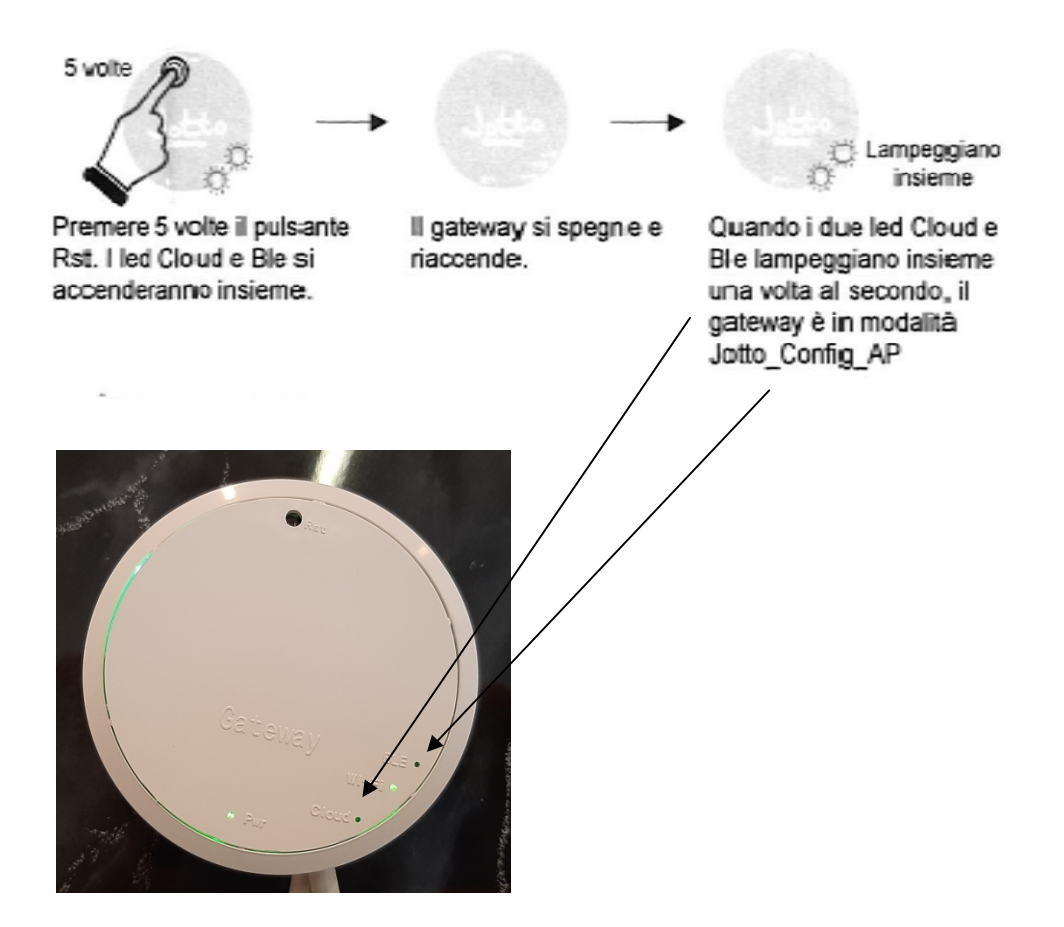

Seguire le istruzioni che compariranno sullo schermo dello smartphone per selezionare la rete WIFI di casa e inserire la password della stessa rete WIFI.

A connessione avvenuta verrà richiesto di inserire un nominativo per il Vostro JOTTO.

A installazione avvenuta vedrete la videata riportante le varie impostazioni del vostro apparecchio.

Questa è una semplice guida per la prima installazione in supporto al manuale di installazione e uso fornito dal costruttore. Per i dettagli sulle impostazioni da remoto in OT (menù TERMOSTAT), delle fasce orarie di riscaldamento, ecc consiglio di consultare il manuale di istruzione originale.

Jotto guida aggiuntiva per la messa in funzione. Massimo Calza.

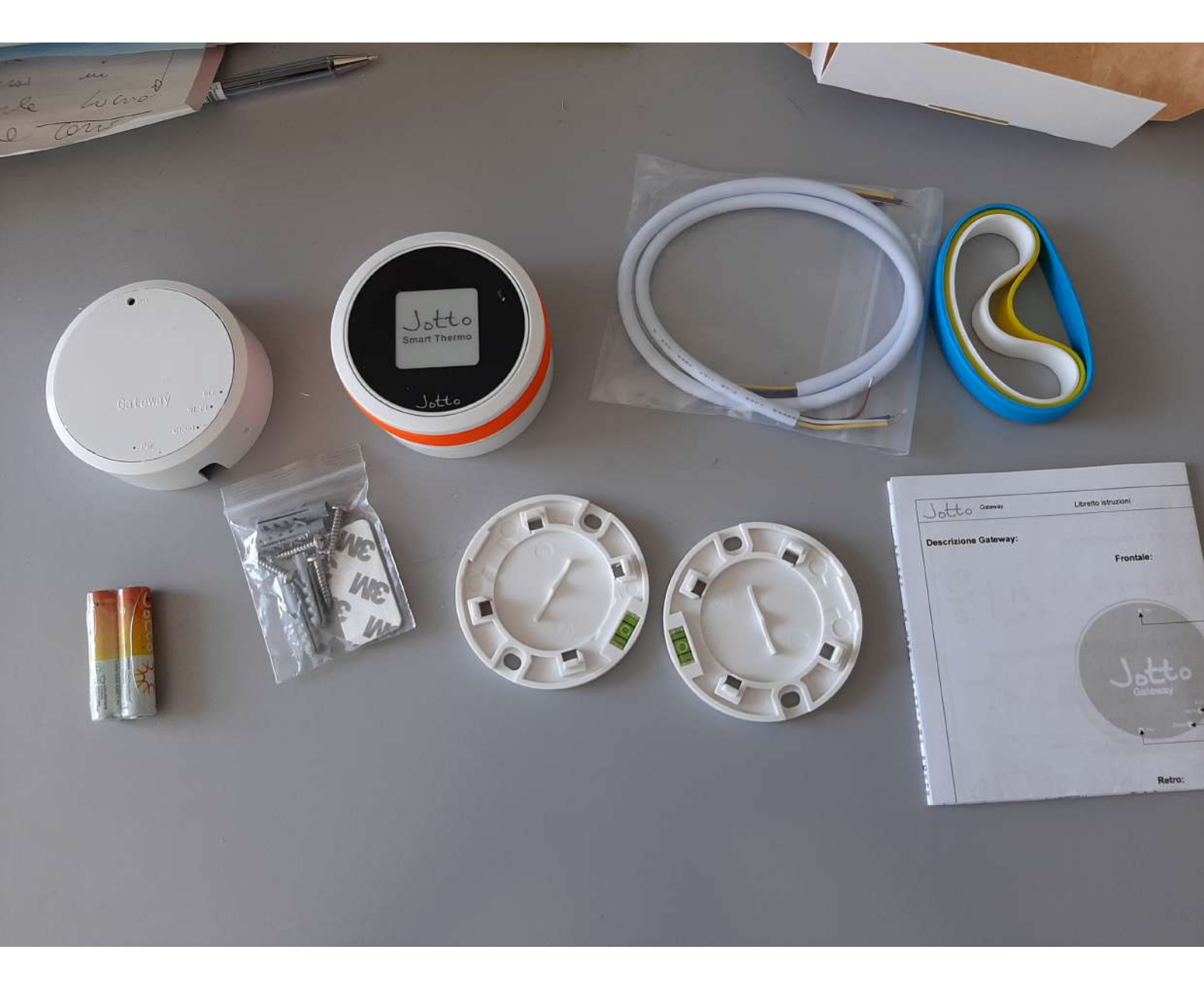